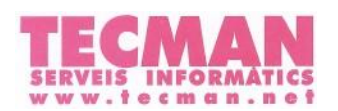

INSTRUCCIONS DE COMPRA EQUIP CURS 2023-2024

## SALESIANS SANT VICENÇ DELS HORTS

1. Dirigiu-vos a tecman.net/shop i inicieu sessió amb el vostre usuari.

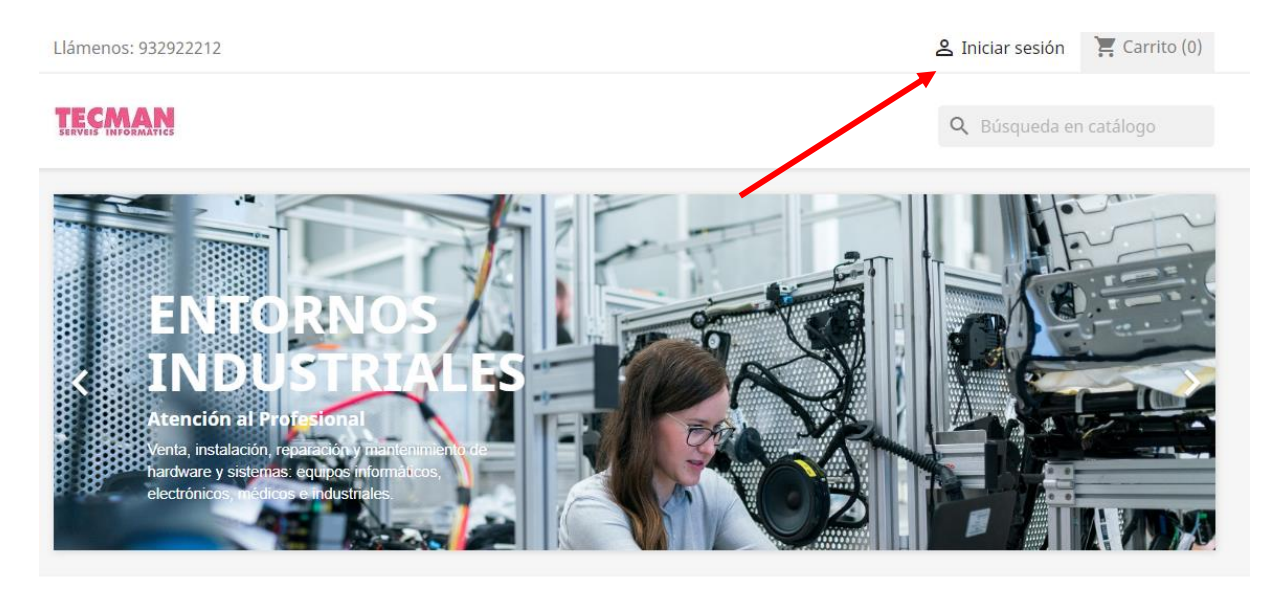

Infórmese de nuestras últimas noticias y ofertas especiales

Su dirección de correo electrónico

nico SUSCRIBIRSE

Puede darse de baja en cualquier momento. Para ello, consulte nuestra información de contacto en el aviso legal.

Acepto las condiciones generales y la política de confidencialidad

https://tecman.net/shop/img/cms/TECMAN RGPD -Tratamiento datos.pdf

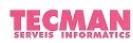

carousel

**Q** Búsqueda en catálogo

| Iniciar sesión con su cuenta |                                     |  |
|------------------------------|-------------------------------------|--|
| Dirección de c<br>electr     | prreo                               |  |
| Contra                       | seña MOSTRAR                        |  |
|                              | ¿Olvidó su contraseña?              |  |
|                              | INICIAR SESIÓN                      |  |
|                              | ¿No tiene una cuenta? Cree una aquí |  |

La <u>primera vegada</u> que entreu haureu de <u>crear el vostre compte</u> i posar el **Nom de l'Escola** (*escrit exactament com s'indica a continuació*) i el **Codi específic del vostre centre**:

| Nom de l'Escola: | SALESIANS SANT VICENÇ DELS HORTS |
|------------------|----------------------------------|
| Codi:            | C5455*23                         |

A l'apartat "Contrasenya" podeu indicar la que vulgueu.

\*\* Si us plau, és molt important comprovar que la direcció de correu electrònic sigui correcta, ja què aquí es on es tramet la informació de la comanda i la factura.

Crear una cuenta

| Tratamiento         | SrSra.                                                                                 |
|---------------------|----------------------------------------------------------------------------------------|
| Nombre              |                                                                                        |
|                     | Solo se permiten caracteres alfabéticos                                                |
|                     | (letras) y el punto (.), seguidos de un<br>espacio.                                    |
| Apellidos           |                                                                                        |
|                     | Solo se permiten caracteres alfabéticos                                                |
|                     | (letras) y el punto (.), seguidos de un<br>espacio.                                    |
| Dirección de correo |                                                                                        |
| electrónico         |                                                                                        |
| Nombre escuela      |                                                                                        |
|                     | Nombre de la escuela en mayúsculas (ej:                                                |
|                     | SALESIANS TERRASSA)                                                                    |
| Código escuela      |                                                                                        |
|                     | Código de registro proporcionado por la                                                |
|                     | escueia                                                                                |
| Contraseña          | MOSTRAR                                                                                |
|                     | Recibir ofertas y otras informaciones                                                  |
|                     | Privacidad de los datos del cliente                                                    |
|                     | Los datos personales que proporciona son<br>utilizados para satisfacer sus pecesidados |
|                     | procesar pedidos o permitirle el acceso a                                              |
|                     | una información específica. Usted tiene el                                             |
|                     | aerecno de modificar y eliminar toda la<br>información personal que se encuentra en la |

2. Pressioneu el nom de la vostra escola al menú superior i seleccioneu l'equip.

Llámenos: 932922212

😩 Cerrar sesión Salesians Horts 🛛 🏋 Carrito (0)

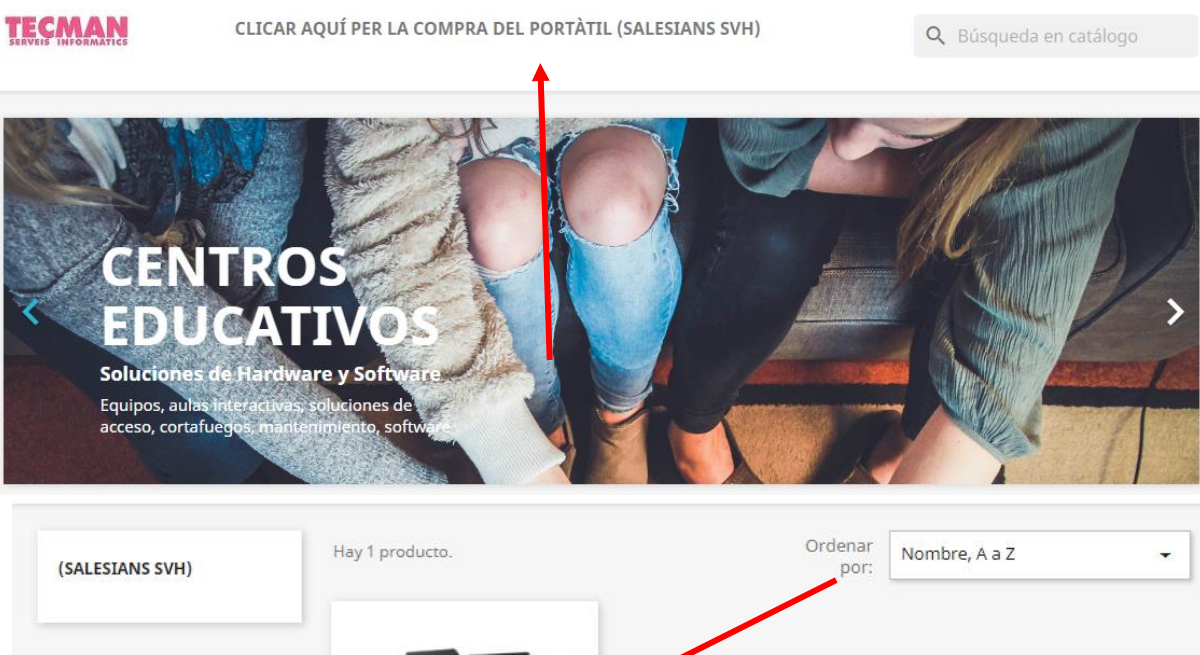

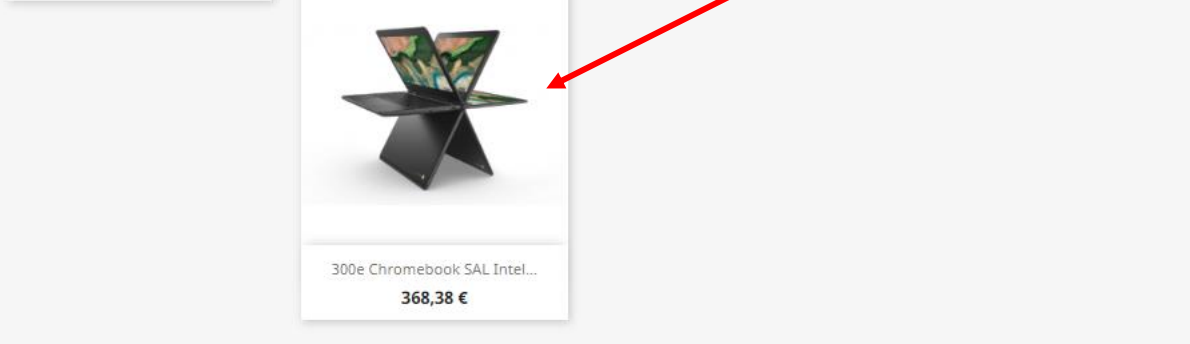

**3.** Un cop dins la fitxa del producte, podeu posar l'equip directament al carret o afegir cobertura de danys, si us interessa.

|                                                                                                    | 300E CHROMEBOOK SAL INTEL 4GB 3 AÑOS<br>GARANTÍA 81MB006JSP                                                                                                    |  |  |
|----------------------------------------------------------------------------------------------------|----------------------------------------------------------------------------------------------------|--|--|
|                                                                                                    | 368,38 €                                                                                                    |  |  |
|                                                                                                    | Incluyendo 6,59 € del canon digital                                                                                                    |  |  |
| and the second second sec | Impuestos incluidos                                                                                                    |  |  |
|                                                                                                    | Lenovo 300e Chromebook Gen2 Intel Celeron N4020 (2C / 2T, 1.1 / 2.8GHz,<br>4MB)/ 4GB Soldered LPDDR4-2400/ 32GB eMMC S.1/ High Definition (HD)<br>Audio, Maxim MAX98327A Dialog DA7219 codec/ Stere ospeakers, 2W x2/<br>720p + World Facing 5.0MP/ Integrated 42Wh/ Google power load test: 10<br>hr/ 4SW USB-C (3-pin)/ 11.6° HD (1366x768) IPS 250nits Anti-glare/ 10-point<br>Multi-touch/ 1.31 kg |  |  |
|                                                                                                    | Datos importantes del alumn@                                                                                                    |  |  |
|                                                                                                    | Obligatoria para procesar el pedido.                                                                                                    |  |  |
|                                                                                                    | Nombre y Apellidos Alumno/a                                                                                                    |  |  |
|                                                                                                    | Su mensaje aquí                                                                                                    |  |  |
| < 🚛 👞 🚞 📄                                                                                                    | 250 caracteres como máximo<br>Nombre Escuela                                                                                                    |  |  |
|                                                                                                    | Su mensaje aquí                                                                                                    |  |  |
|                                                                                                    | 250 caracteres como máximo<br>Población Escuela                                                                                                    |  |  |
|                                                                                                    | Su mensaje aquí                                                                                                    |  |  |
|                                                                                                    | 250 caracteres como máximo                                                                                                    |  |  |
|                                                                                                    | VALIDAR INFORMACIÓN                                                                                                    |  |  |
|                                                                                                    | Opciones de Garantía                                                                                                    |  |  |
|                                                                                                    | 3 años de Garantía Depot 👻                                                                                                    |  |  |
|                                                                                                    | Cobertura de Daños                                                                                                    |  |  |
|                                                                                                    | Sin Cobertura de Daños Adicional 🗸                                                                                                    |  |  |
|                                                                                                    | Cantidad                                                                                                    |  |  |

- **4.** A la pasarel·la de pagament podreu <u>escollir</u>entre:
  - Transferència bancaria
  - Pagament amb targeta de dèbit o crèdit (únicament de la UE)
    Pagament finançat amb Sabadell Consumer Finance.

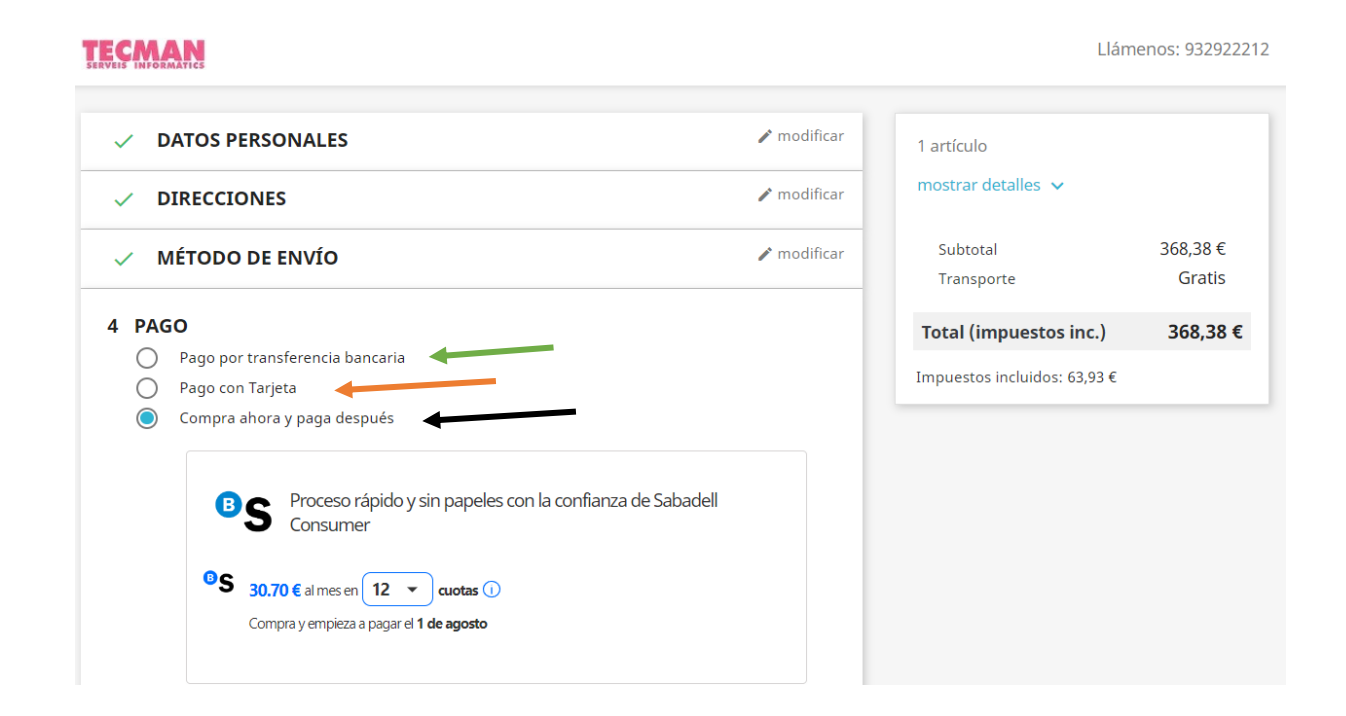

5. Quan hagueu finalitzat la comanda, podreu consultar-la al vostre perfil -> "Historial y detalles de mis pedidos".

|           | CLICAR AQUÍ PER LA C | OMPRA DEL PORTÀTIL (SALESIANS SVH | Q Búsqueda en           | catálogo    |
|-----------|----------------------|-----------------------------------|-------------------------|-------------|
| Su cuenta |                      |                                   |                         |             |
| INFOF     | <b>B</b><br>RMACIÓN  | Ø                                 | HISTORIAL Y DETALLES DE | MIS PEDIDOS |
| FACTURAS  | E POR ABONO          |                                   |                         |             |
|           |                      | Cerrar sesión                     |                         |             |

\*\* Salesians Sant Vicenç dels Horts, només fa de mediador e Informador en el procés de compra dels equips informàtics, <u>NO es el venedor</u>, per tant qualsevol responsabilitat sobre el funcionament dels equips durant la seva garantia recau sobre el venedor (TECMAN) i el fabricant (LENOVO) \*\*